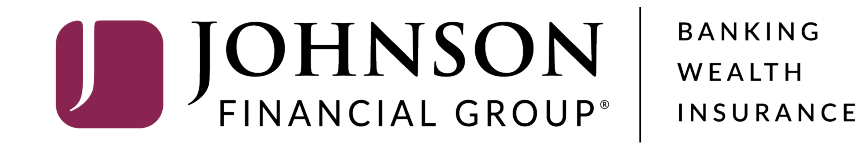

**Check Search and Updating Checks** 

# ACCESS JFG 🛽

Welcome, Kyle Kasbohm Last login 11/24/2020 at 12:43 PM

| On Thu<br>Day. | day, November 26th, no electronic transactions will be processed or transmitted as the Federal Reserve and Johnson Financial Group will be closed in observance of Thanksgiving |                                                                   |                              |                                  |                       |                                 | ×   |
|----------------|----------------------------------------------------------------------------------------------------|-------------------------------------------------------------------|------------------------------|----------------------------------|-----------------------|---------------------------------|-----|
| Click ar       | n account tile to view details an                                                                                                    | d transaction history.                                            |                              |                                  |                       |                                 | ×   |
| Â              | Home                                                                                                    | Homo                                                              |                              |                                  | -                     | DepositPartner                  | >   |
|                | Message Center                                                                                                    | потпе                                                             |                              |                                  | لي)<br>ا              | Positive Pay                    | >   |
|                | Transactions ~                                                                                                    | ACCOUNTS 🖉                                                        |                              |                                  | ^                     | Business Gateway                | >   |
| ≞              | Cash Management ^                                                                                                    | Current: \$125.81 ③                                               |                              | _                                |                       |                                 |     |
|                | Payments                                                                                                    | RLC VARIABLE 200201<br>Current Balance                            | \$4.10                       | VARIABLE COMM<br>Current Balance | ERCIAL 200202         |                                 |     |
|                | ACH Pass-Thru                                                                                                    |                                                                   |                              |                                  |                       |                                 |     |
|                | DepositPartner - SSO                                                                                                    | Test Checking **5801                                              | :                            | COMMERCIAL CH                    | ECKING **2687         |                                 |     |
|                | Lockbox                                                                                                    | Current Balance                                                   | \$71.45<br>\$71.45           | Current Balance                  | \$24.57<br>\$24.57    |                                 |     |
|                | Tax Payment                                                                                                    |                                                                   |                              |                                  |                       |                                 |     |
|                | JFG One Card                                                                                                    | COMMERCIAL CHECKING **809<br>Available Balance<br>Current Balance | 91 <b>\$16.19</b><br>\$16.19 |                                  |                       |                                 |     |
|                | Merchant Services                                                                                                    |                                                                   |                              |                                  |                       |                                 |     |
|                | Recipient Address Book                                                                                                    | ACCOUNT SUMMARY                                                   |                              |                                  |                       |                                 |     |
|                | Subsidiaries                                                                                                    |                                                                   |                              |                                  | Select <b>Positiv</b> | <b>e Pay</b> under the <b>C</b> | ash |
|                | Positive Pay                                                                                                    | Assets Debts                                                      |                              | _                                | Management            | menu.                           |     |
|                | Business Gateway                                                                                                    | 14%                                                               |                              | Test Checking<br>XXXXXX5801      |                       |                                 |     |
|                | Positive Pay                                                                                                    |                                                                   |                              | Available Balance                | ¢74 лг                |                                 |     |
|                | Small Business Credit C                                                                                                    | 22% \$112<br>Total Assets<br>64%                                  |                              | View Transactions                | ⇒71.45                |                                 |     |
| ≡              | Transfers ~                                                                                                    |                                                                   |                              |                                  |                       |                                 |     |
| 0              | Locations                                                                                                    |                                                                   |                              | < Previous                       | Next >                |                                 |     |

For additional assistance, please call 888.769.3796 or email tmsupport@johnsonfinancialgroup.com.

# ACCESS JFG

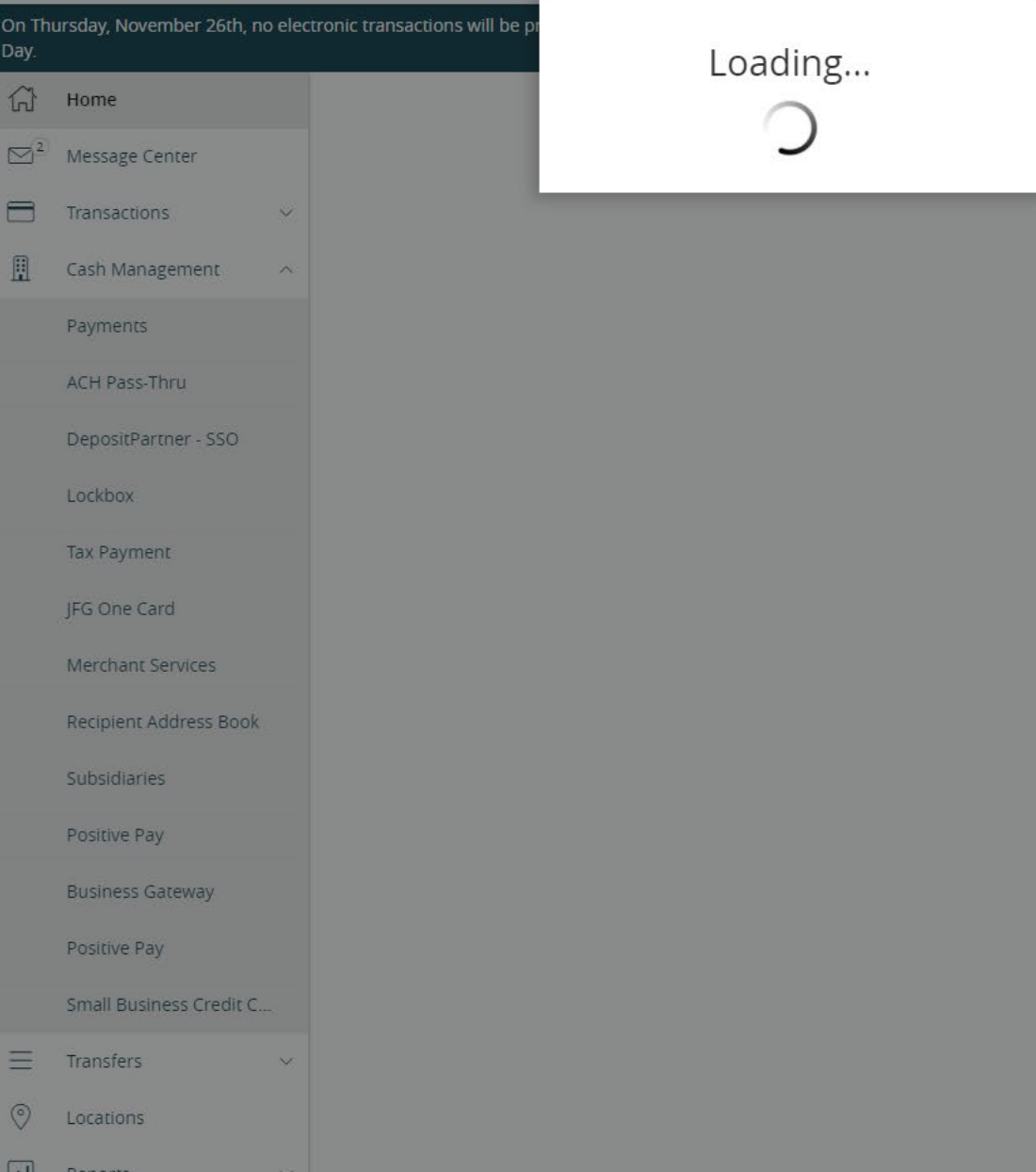

nancial Group will be closed in observance of Thanksgiving

You will see a Loading screen as the Single Sign On connects to the Positive Pay system. Please note, there may be a delay as the system loads.

| <b>ACCESS</b> JFG | $\int$ |
|-------------------|--------|
|-------------------|--------|

|                                    | On Thursday, November 26th, no elec<br>Day.                                      | ctronic transactions will be processed or transmitted a                  | as the Federal Reserve and Johnson Financial Group will be cl | osed in observance of Thanksgiving X |     |
|------------------------------------|----------------------------------------------------------------------------------|--------------------------------------------------------------------------|---------------------------------------------------------------|--------------------------------------|-----|
|                                    | <ul> <li>G<sup>2</sup> Message Center</li> </ul>                                 | Positive Pay                                                             |                                                               | Launch Advanced Options              |     |
|                                    | Transactions V                                                                   | Exceptions                                                               | Adc                                                           | l Check                              |     |
|                                    | Payments                                                                         | All Accounts                                                             | Search                                                        |                                      |     |
|                                    | ACH Pass-Thru                                                                    | Decisions Needed                                                         | No exceptions                                                 |                                      | -   |
|                                    | DepositPartner - SSO                                                             | No exceptions                                                            |                                                               |                                      | _/  |
|                                    | LUCKDOA                                                                          |                                                                          |                                                               |                                      |     |
| The in<br>limite<br>Chec<br>For fi | ntegrated AccessJFG<br>ed to Exception Proce<br>ks.<br>ull positive pay function | Positive Pay page is<br>ssing and Adding Issued<br>onality, please click |                                                               |                                      |     |
| Laun<br>Positi                     | ch Advanced Options<br>ive Pay platform.                                         | to enter the full                                                        |                                                               |                                      | L / |
|                                    | Positive Pay                                                                     |                                                                          |                                                               |                                      |     |
|                                    | Small Business Credit C                                                          |                                                                          |                                                               |                                      |     |
|                                    |                                                                                  |                                                                          |                                                               |                                      |     |
|                                    | O Locations                                                                      |                                                                          |                                                               |                                      |     |
|                                    | Reports                                                                          |                                                                          | Total Exceptions (0) \$0.00   Total Decisioned (0) \$0.       | 00 Submit All Decisions              |     |

For additional assistance, please call 888.769.3796 or email tmsupport@johnsonfinancialgroup.com.

# ∷ ★

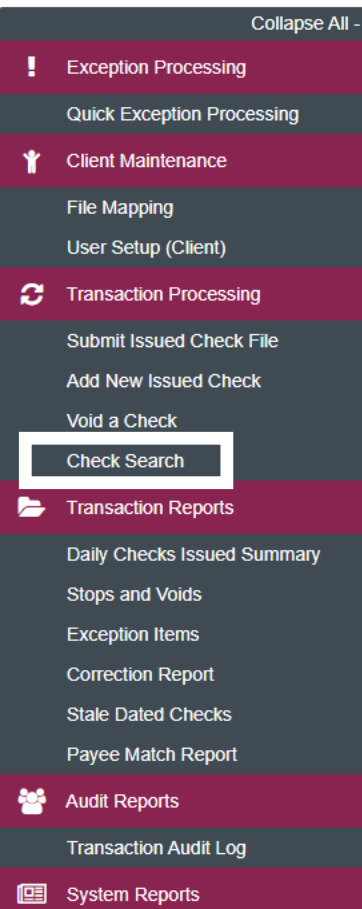

NOTLIVEETMSJohnsonFinancialGroupWI

Issued Check Processing Log

#### Welcome to

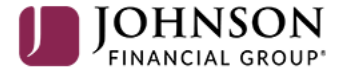

## **Positive Pay System**

Please decision all exceptions by 1:00PM CST.

Select Check Search under the Transaction Processing menu.

**T** 

Client: Test Client

## ≡ ★

£

E

80

### Collapse All -

Exception Processing

## Check Search

| On the Check Search screen, enter |  |
|-----------------------------------|--|
| our search criteria.              |  |

## Account ID: The account you want to search for Check Status: You can select for Outstanding/Paid/Void/Etc. Check Number From/To: Search for a specific range of checks Date: Search for a date type such as Issued Date, Paid Date, etc. Date From/To: Search for a specific Date Range.

You can open the Show Additional Options for further search options specific to exceptions.

Click **Search** to complete your search.

| Check Status            |                                 |                                               |              |      |
|-------------------------|---------------------------------|-----------------------------------------------|--------------|------|
| All                     | ~                               |                                               |              |      |
| Check Number From       |                                 | Check Number To                               |              |      |
| Date                    |                                 |                                               |              |      |
| ssued                   | ~                               |                                               |              |      |
| Date From               |                                 | Date To                                       |              |      |
|                         |                                 |                                               | Ê            |      |
| Show additional options |                                 |                                               | $\checkmark$ |      |
|                         |                                 |                                               |              |      |
| Note: Transact          | on history is retained within t | he system for 90 days after an item has paid. |              | _    |
|                         |                                 |                                               |              | Sear |

# ⊨ ★

|             | oonapoor                    |
|-------------|-----------------------------|
| !           | Exception Processing        |
|             | Quick Exception Processing  |
| Ť           | Client Maintenance          |
|             | File Mapping                |
|             | User Setup (Client)         |
| ວ           | Transaction Processing      |
|             | Submit Issued Check File    |
|             | Add New Issued Check        |
|             | Void a Check                |
|             | Check Search                |
| <b>&gt;</b> | Transaction Reports         |
|             | Daily Checks Issued Summary |
|             | Stops and Voids             |

Collanse All

< Back to Search Parameters

Exception Items

Correction Report

Stale Dated Checks

Payee Match Report

Audit Reports

Transaction Audit Log

🛄 System Reports

Issued Check Processing Log

## C

## Check Search

९ 🔲 🛓

Ð

|       | Account ID               | ↑   Check Number | Amount | Issued Payee | Issued Date | Paid Date  | Current Status | I             |
|-------|--------------------------|------------------|--------|--------------|-------------|------------|----------------|---------------|
|       | Test 2630                | 112233           | \$1.00 | John McClane | 10/09/2020  |            | Issued         | -             |
| 2     | Test 2630                | 112234           | \$0.50 | Hans Gruber  | 10/09/2020  | 10/09/2020 | Paid           | Edit record   |
|       | Test 2630                | 112244           | \$1.00 | Mickey Mouse | 10/08/2020  |            | Issued         | Delete record |
|       | Test 2630                | 112245           | \$2.00 | Mickey Mouse | 10/08/2020  |            | Issued         | View record   |
| nmary | Test 2630                | 112255           | \$1.00 |              | 10/09/2020  |            | Void           |               |
|       |                          |                  | \$5.50 |              |             |            |                | 0             |
|       | Showing <b>5</b> results |                  |        |              | 1           |            |                | View 10 🗸     |

A list of checks matching your search criteria will appear

To edit, delete or view details of a check, click on the kabob menu for the check and select the appropriate option.

# ≡ ★

|   | Collapse All -              |                                                                                                    |                                                                                                    |                                                            |                                                |                    |              |  |  |
|---|-----------------------------|----------------------------------------------------------------------------------------------------|----------------------------------------------------------------------------------------------------|------------------------------------------------------------|------------------------------------------------|--------------------|--------------|--|--|
|   | Exception Processing        | Check Search                                                                                        |                                                                                                    |                                                            |                                                |                    |              |  |  |
|   | Quick Exception Processing  |                                                                                                    |                                                                                                    |                                                            |                                                |                    |              |  |  |
| Ť | Client Maintenance          |                                                                                                    |                                                                                                    |                                                            |                                                |                    |              |  |  |
|   | File Mapping                | Edit record                                                                                         |                                                                                                    |                                                            |                                                |                    |              |  |  |
|   | User Setup (Client)         |                                                                                                    | Account ID                                                                                                    |                                                            | Payee                                          |                    |              |  |  |
| С | Transaction Processing      |                                                                                                    | Test 2630                                                                                                    | ~                                                          | John McClane                                   |                    |              |  |  |
|   | Submit Issued Check File    |                                                                                                    |                                                                                                    |                                                            |                                                |                    |              |  |  |
|   | Add New Issued Check        |                                                                                                    | Check Number                                                                                                    |                                                            | Amount                                         |                    |              |  |  |
| _ | Void a Check                |                                                                                                    |                                                                                                    |                                                            | \$1.00                                         |                    |              |  |  |
|   | Check Search                |                                                                                                    | Issued Date                                                                                                    |                                                            | Paid Date                                      |                    |              |  |  |
| Þ | Transaction Reports         |                                                                                                    | 10/09/2020                                                                                                    | <u>fff</u>                                                 | rad bac                                        | AA                 |              |  |  |
|   | Daily Checks Issued Summary |                                                                                                    |                                                                                                    |                                                            |                                                |                    |              |  |  |
|   | Stops and Voids             |                                                                                                    | Trace Number                                                                                                    |                                                            | Void Date                                      |                    |              |  |  |
|   | Exception Items             |                                                                                                    | No Trace Number to display                                                                                                    |                                                            | 10/09/2020                                     | <b>m</b>           |              |  |  |
|   | Correction Report           |                                                                                                    |                                                                                                    |                                                            |                                                |                    |              |  |  |
|   | Stale Dated Checks          |                                                                                                    | Decision                                                                                                    |                                                            | Reason                                         |                    |              |  |  |
|   | Payee Match Report          |                                                                                                    | No Decision to display                                                                                                    |                                                            | No Reason to display                           |                    |              |  |  |
| 썉 | Audit Reports               |                                                                                                    |                                                                                                    |                                                            |                                                |                    |              |  |  |
|   | Transaction Audit Log       |                                                                                                    | Notes                                                                                                    |                                                            |                                                |                    |              |  |  |
|   | System Reports              |                                                                                                    |                                                                                                    |                                                            |                                                |                    |              |  |  |
|   | Issued Check Processing Log | On the Edit Record<br><b>Paid Date</b> or a <b>Voi</b><br>You can also enter<br>When finished, clic | d screen, you can update any<br><b>d Date</b> to either mark the ch<br>internal <b>notes</b> about this ch<br>ck <b>Save Changes</b> | v piece of inforr<br>leck as Paid or V<br>eck, if desired. | nation from the check. Y<br>Void respectively. | ou can also mark a | Save Changes |  |  |

# 딑 ★

| !           | Exception Processing        |
|-------------|-----------------------------|
|             | Quick Exception Processing  |
| *           | Client Maintenance          |
|             | File Mapping                |
|             | User Setup (Client)         |
| Э           | Transaction Processing      |
|             | Submit Issued Check File    |
|             | Add New Issued Check        |
|             | Void a Check                |
|             | Check Search                |
| <b>&gt;</b> | Transaction Reports         |
|             | Daily Checks Issued Summary |
|             | Stops and Voids             |
|             | Exception Items             |

< Back to Search Parameters

Correction Report

Stale Dated Checks

Payee Match Report

Audit Reports

Transaction Audit Log

System Reports

Issued Check Processing Log

Check Search

|                          |                  |        |              |             |            |                | ۹ 🗉 🛨         |
|--------------------------|------------------|--------|--------------|-------------|------------|----------------|---------------|
| Account ID               | ↑   Check Number | Amount | Issued Payee | Issued Date | Paid Date  | Current Status | I             |
| Test 2630                | 112233           | \$1.00 | John McClane | 10/09/2020  |            | Issued         |               |
| Test 2630                | 112234           | \$0.50 | Hans Gruber  | 10/09/2020  | 10/09/2020 | Paid           | Edit record   |
| Test 2630                | 112244           | \$1.00 | Mickey Mouse | 10/08/2020  |            | Issued         | Delete record |
| Test 2630                | 112245           | \$2.00 | Mickey Mouse | 10/08/2020  |            | Issued         | View record   |
| Test 2630                | 112255           | \$1.00 |              | 10/09/2020  |            | Void           |               |
|                          |                  | \$5.50 |              |             |            |                | 0             |
| Showing <b>5</b> results |                  |        |              | 1           |            |                | View 10 🗸     |

The icons at the top of the page will provide some extra tools.

The magnifying glass will allow you to search for specific text within the search results.

The book icon will allow you to add or remove columns from this page.

The arrow will allow you to export the search results to PDF or Excel.

# Additional Resources and Support

- For additional resources, including "how-to" guides, please visit our online Client Resources page at:
  - » <u>https://www.johnsonfinancialgroup.com/client-resources</u>
- If further support is needed, please call our Treasury Management Support Center at 888.769.3796 or by email at <a href="mailto:tmsupport@johnsonfinancialgroup.com">tmsupport@johnsonfinancialgroup.com</a>.